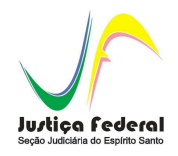

SEÇÃO JUDICIÁRIA DO ESPÍRITO SANTO

## Manual de PDF SAM Adequação peças para envio eletrônico.

## SISTEMA DE CONTROLE PROCESSUAL APOLO

FABIO ROBERTO DE ANDRADE SANTOS

Seção de Atendimento e Suporte ao Usuário – SESAU Núcleo de Tecnologia e Informação - NTI

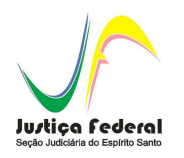

## 1 – CONTEÚDO

| 2 | Apresentação | .3 |
|---|--------------|----|
|   |              |    |
| 2 |              | 4  |
| ა |              | .4 |

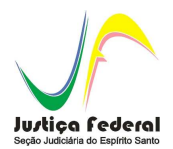

Para o peticionamento eletrônico na SJES são necessários alguns requisitos que deverão ser observados pelo usuário quando da anexação dos arquivos para envio pela WEB.

Tendo em vista que o sistema de envio de petição eletrônica pela WEB não aceita arquivos maiores que 5,0 MB, caso excedam o tamanho será necessária a divisão destes em arquivos menores.

Atualmente, o software gratuito recomendado pela SJES como ferramenta para divisão de arquivos é o **PDF Split and Merge**, ou **PDF-SAM**.

Ressalte-se que sua utilização não é obrigatória, podendo o usuário valer-se de qualquer outra ferramenta que esteja a sua disposição para divisão de arquivos.

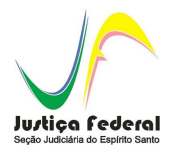

## 3 - PDF SAM

Após o download e instalação do programa, que pode ser efetuado a partir do site da SJES, passemos ao procedimento de divisão através do PDF Split and Merge.

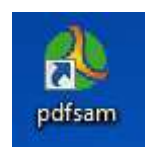

Execute o PDF SAM e, no menu à esquerda, em "Plugins", selecione a opção "Dividir". Após, clique em adicionar, do lado direito, e selecione o arquivo que se pretende dividir.

| 🗄 💕 🗿 🌌 🔯                                                                                   |                                                                                                    |                                                                                                    |       |                  |           |
|---------------------------------------------------------------------------------------------|----------------------------------------------------------------------------------------------------|----------------------------------------------------------------------------------------------------|-------|------------------|-----------|
| pdfsam 2.2.0     Plugins     Compositor visual de documento     Dividir     Mesclar/Extrair | Mome de arquivo                                                                                                    | Caminho Páginas                                                                                                    | Senha | Versão           | Adicionar |
| Mix alternado     Reclassificação visual     Rotacionar     Configurações     Sobre         | <ul> <li>Opções de divisão</li> <li>Burst (dividir em páginas únicas)</li> <li>Dividir páginas pares</li> <li>Dividir páginas ímpares</li> </ul> | <ul> <li>Dividir após estas páginas</li> <li>Dividir a cada "n" páginas</li> <li>Dividir neste tamanho</li> <li>Dividir ao nível dos marcadores</li> </ul> | 29 MB | partir documento |           |
|                                                                                             | Pasta de destino     Mesmo que original     Selecione                                                                                            | um diretório                                                                                                    |       |                  |           |
|                                                                                             | Sobrescrever se já existir<br>Compactar arquivo(5) de saída<br>Versão pdf do documento de saída: Vers                                            | ão 1.4 (Acrobat 5) 		▼                                                                                                    |       |                  | Navega    |
|                                                                                             | Opções de Saida<br>Prefixos para os arquivos de saída:                                                                                           |                                                                                                    |       |                  | 173 F     |
|                                                                                             |                                                                                                    |                                                                                                    |       |                  | [0] Exec  |

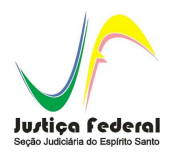

Após selecionar o arquivo a ser dividido, deve-se especificar o tamanho dos arquivos de saída, que, de acordo com cada caso, sugerimos que fique em torno de 4.8 Mb. (Normalmente o PDF SAM traz como padrão o tamanho de 2.9 MB)

Para tanto, em "Opções de Divisão", selecione o box "Dividir a esse tamanho", e, após, informe o tamanho desejado. É IMPORTANTE destacar que essa medida deve ser escrita utilizando um ponto (.) como divisor numérico, e ao final a unidade deve ser informada em MB (MegaBytes).

| PDF Split and Merge basic Ver. 2.2.0                                                        |                                                                                                    |                                                                                                    |        |                  |           |
|---------------------------------------------------------------------------------------------|----------------------------------------------------------------------------------------------------|----------------------------------------------------------------------------------------------------|--------|------------------|-----------|
| Arquivo                                                                                     |                                                                                                    |                                                                                                    |        |                  |           |
| 8 😫 🗿 🏑 🔯                                                                                   |                                                                                                    |                                                                                                    |        |                  |           |
| pdfsam 2.2.0     Plugins     Compositor visual de documento     Dividir     Mesclar/Extrair | The second second | Caminho Páginas                                                                                                    | Senha  | Versão           | Adicionar |
| Mix arefinado     Mix arefinado     Sobre     Sobre                                         | Opções de divisão<br>O Burst (dividir em páginas únicas)<br>O Dividir páginas pares<br>O Dividir páginas ímpares                                                                                                    | <ul> <li>Dividír após estas páginas</li> <li>Dividír a cada "n" páginas</li> <li>Dividír neste tamanho</li> <li>Dividír ao nível dos marcadores</li> </ul> | 4.8 MB | partir documento |           |
|                                                                                             | Pasta de destino                                                                                                    | um diretório                                                                                                    |        |                  | 2         |
|                                                                                             | Sobrescrever se já existir                                                                                                    |                                                                                                    |        |                  |           |
|                                                                                             | Compactar arquivo(s) de saída                                                                                                    |                                                                                                    |        |                  |           |
|                                                                                             | Versão pdf do documento de saída: Versã                                                                                                    | io 1.4 (Acrobat 5)                                                                                                    |        |                  | 3         |
|                                                                                             | Opções de Saída<br>Prefixos para os arquivos de saída:                                                                                                    |                                                                                                    |        |                  | 2         |
|                                                                                             |                                                                                                    |                                                                                                    |        |                  | Executa   |

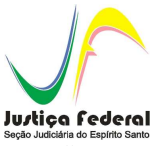

Ém "Pasta de Destino" poderá ser marcada a opção "Mesmo que original" caso se deseje que os arquivos divididos sejam gravados no mesmo local em que o de origem. Caso contrário, deverá ser marcado "Escolha uma pasta", para informar a pasta de destino.

| 4 PDF Split and Merge basic Ver. 2.2.0                                                           |                                                                                                    |                                                                                                    |                                                                       |        |        |           |
|--------------------------------------------------------------------------------------------------|----------------------------------------------------------------------------------------------------|----------------------------------------------------------------------------------------------------|-----------------------------------------------------------------------|--------|--------|-----------|
| Arquivo                                                                                          |                                                                                                    |                                                                                                    |                                                                       |        |        |           |
| 日 🗳 🗿 🏑 🧕                                                                                        |                                                                                                    |                                                                                                    |                                                                       |        |        |           |
| pdfsam 22.0     Gompositor visual de documento     Dividir     Mesclar/Extrair     Mix alternado | # Nome de arquivo                                                                                           | Caminho                                                                                                    | Páginas                                                               | Senha  | Versão | Adicionar |
| Configurações Sobre                                                                              | Opções de divisão<br>O Burst (dividir em páginas únicas<br>Dividir páginas pares<br>Dividir páginas ímpares | ;) Dividir apó;<br>Dividir a ca<br>Dividir nest<br>Dividir nest                                                                                                    | s estas páginas<br>da "n" páginas<br>e tamanho<br>ivel dos marcadores | 4.8 MB |        |           |
|                                                                                                  | Pasta de destino     Mesmo que original                                                                     | Versão 1.4 (Acrobat 5)<br>Mesmo que documento<br>Versão 1.2 (Acrobat 3)<br>Versão 1.2 (Acrobat 4)<br>Versão 1.4 (Acrobat 5)<br>Versão 1.5 (Acrobat 7)<br>Versão 1.5 (Acrobat 7)<br>Versão 1.7 (Acrobat 8) | de entrada                                                            |        |        | R Navegar |
| Dividir                                                                                          |                                                                                                    |                                                                                                    |                                                                       |        |        |           |

Desmarque a opção "Compactar arquivo(s) de saída" se estiver marcada e, após, selecione a versão de saída do arquivo PDF como "Versão 1.4 (Acrobat 5)".

| OF Split and Merge basic Ver. 2.2.0                                                                                                    |                                                                                                    |                                                                                                    |                                                                                 |        |                  |              |
|----------------------------------------------------------------------------------------------------|----------------------------------------------------------------------------------------------------|----------------------------------------------------------------------------------------------------|---------------------------------------------------------------------------------|--------|------------------|--------------|
| Arquivo                                                                                                    |                                                                                                    |                                                                                                    |                                                                                 |        |                  |              |
| 🖬 🛍 🖉 📈 🔯                                                                                                    |                                                                                                    |                                                                                                    |                                                                                 |        |                  |              |
| pdfsam 2.2.0     Plugins     Dividir     Mesclar/Extrair     Misclar/Extrair     Reclassificação visual     Reclassificação visual     Configurações     Sobre | Nome de arquivo                                                                                                    | Caminho                                                                                                    | Páginas                                                                         | Senha  | Versão           | Adicionar    |
|                                                                                                    | Opções de divisão<br>Burst (dividir em páginas únici<br>Dividir páginas pares<br>Dividir páginas ímpares                                                   | as) Dividir a<br>Dividir a<br>O Dividir n<br>Dividir ac                                                                      | nós estas páginas<br>cada "n" páginas<br>este tamanho<br>o nível dos marcadores | 4.8 MB | partir documento |              |
|                                                                                                    | Pasta de destino     O Mesmo que original     Sebreccentra de destino                                                                                      | ecione um diretório                                                                                                    |                                                                                 |        |                  | Navegar      |
|                                                                                                    | Sourescieve s ja existi     Compactar arquivo(s) de saída     Versão pdf do documento de saída     Opções de Saída     Prefixos para os arquivos de saída: | i: Versão 1.4 (Acrobat 5)<br>Mesmo que documen<br>Versão 1.2 (Acrobat 3)<br>Versão 1.4 (Acrobat 4)<br>Versão 1.4 (Acrobat 5) | to de entrada                                                                   |        |                  | 8            |
| Dividir                                                                                                    |                                                                                                    | Versão 1.5 (Acrobat 6)<br>Versão 1.6 (Acrobat 7)<br>Versão 1.7 (Acrobat 8)                                                   |                                                                                 |        |                  | 2<br>Executa |

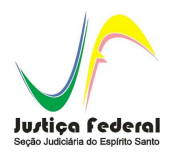

Efetuadas todas essas configurações, clique em executar, e os arquivos serão divididos. A nomenclatura dos arquivos resultantes é gerada em função do campo "Opções de Saída".

Na figura abaixo, o prefixo PDF SAM que foi lançado nesse campo resultará em diversos arquivos com o seguinte perfil:

| PDF Split and Merge basic Ver. 2.2.0                                                                                                    |                                                                                                    |                                   |                   |        |              |  |  |
|----------------------------------------------------------------------------------------------------|----------------------------------------------------------------------------------------------------|-----------------------------------|-------------------|--------|--------------|--|--|
| Arquivo                                                                                                    |                                                                                                    |                                   |                   |        |              |  |  |
|                                                                                                    |                                                                                                    |                                   |                   |        |              |  |  |
| poffsam 2.2.0     Dividin     Compositor visual de documento     Dividin     Masclar/Extrair     Max alternado     Retacionar     Configurações     Sobre | # Nome de arquivo                                                                                                    | Caminho Páginas                   | Senha             | Versão | Adicionar    |  |  |
|                                                                                                    | Opções de divisão         Dividir após estas páginas           Burst (dividir em páginas únicas)         Dividir após estas páginas           Dividir páginas pares         Dividir após estas páginas           Dividir páginas graes         Dividir neste tamanho           4.8 MB         1000000000000000000000000000000000000 |                                   |                   |        |              |  |  |
|                                                                                                    | Pasta de destino                                                                                                    | O Dividir ao nível dos marcadores | V CPreencher a pa |        | 2<br>Navegar |  |  |
|                                                                                                    | ☑ Sobrescrever se já existir                                                                                                    |                                   |                   |        |              |  |  |
|                                                                                                    | Compactar arquivo(s) de saída<br>Versão pdf do documento de saída: Versão                                                                                                    | o 1.4 (Acrobat 5) 👻               |                   |        | 3            |  |  |
|                                                                                                    | Opções de Saida<br>Prefixos para os arquivos de saida: pdfsai                                                                                                    | m_                                |                   |        | 3            |  |  |
| Dividir                                                                                                    |                                                                                                    |                                   |                   |        | C Executa    |  |  |

• (nº página inicial do arquivo)\_pdfsam\_(nome do arquivo original)

Como exemplo, com essa configuração, um arquivo com 8 MB, de tamanho com o nome "Teste" geraria dois arquivos repartidos: "1\_pdfsam\_PDFSAM–Teste" e "71\_pdfsam\_Teste" (numeração de folhas fictícia).

O usuário, portanto, poderá alterar o prefixo, de modo a obter uma ordenação mais adequada ao seu sistema de trabalho.

Após esse procedimento, os arquivos estarão na versão e tamanhos adequados para envio através da WEB, bastando ao usuário seguir os passos previstos no Manual de Utilização do Processo Eletrônico, da SJES.